## Как исправить «Ошибку 42», когда «Tansee iPhone Message Transfer для Mac» загружает данные?

Попробуйте удалить все резервные копии, расположенные здесь: ~/Library/Application Support/MobileSync/Backup.

- 2 Загрузите и установите последнюю версию Tansee iPhone Message Transfer для Mac с <u>здесь</u>.
  - Если проблема не устранена, попробуйте выполнить следующие действия:

Step1 Сделайте резервную копию вашего iPhone с помощью Finder на вашем Mac.

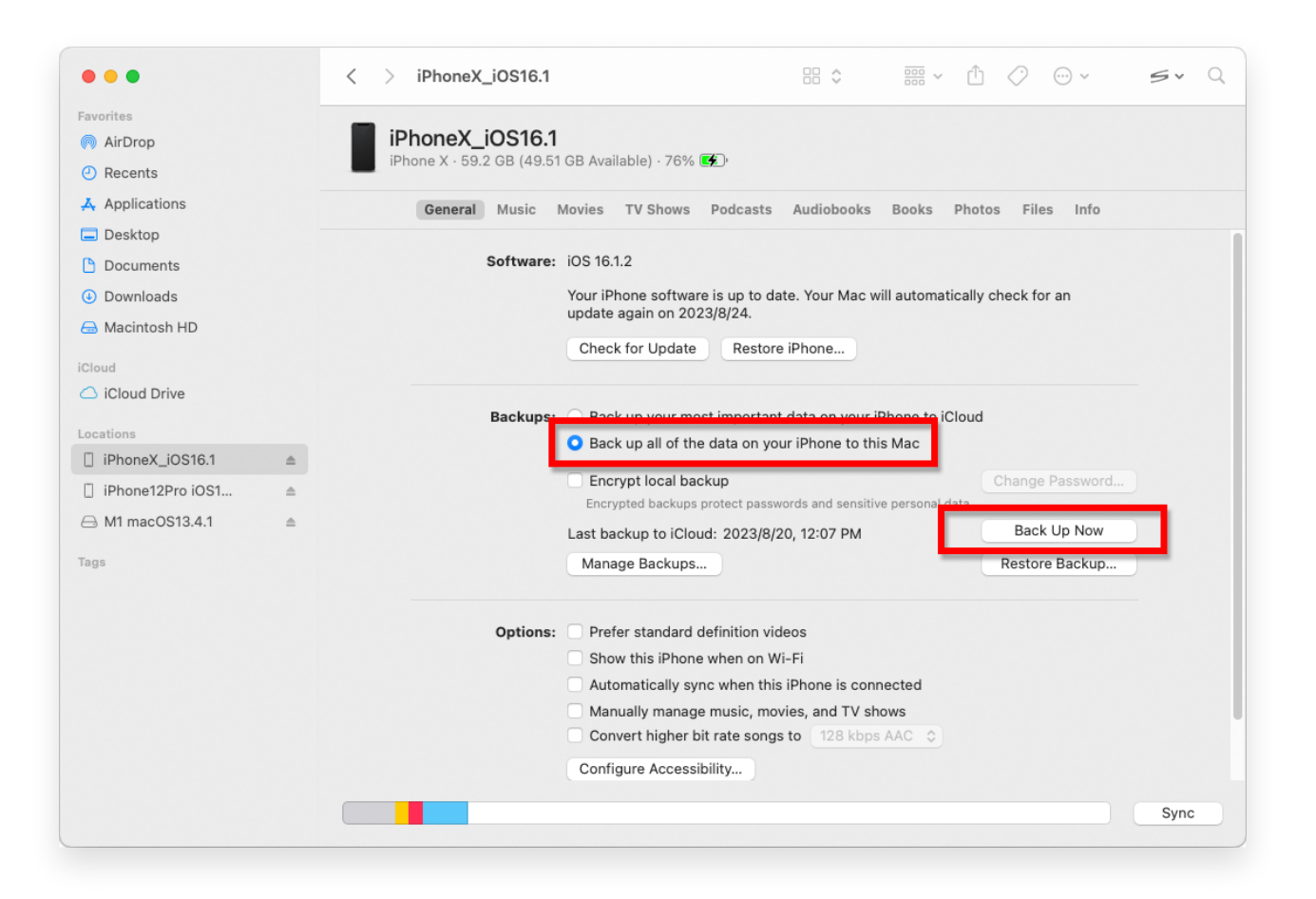

## Step2 Запустите Tansee, не подключая iPhone.

На вкладке «Резервное копирование iTunes» Tansee нажмите на свой iPhone.

|                                                                                                    | Tansee iDevice Message Transfer 5.2.0                                                                                                    |
|----------------------------------------------------------------------------------------------------|----------------------------------------------------------------------------------------------------|
| iDevice<br>iTunes Backups<br>iPhoneX_iOS16.1<br>Aug 18, 2023 10:36<br>iPhoneX_iOS16.1<br>May 16, 2023 12:20<br>Tansee Backups<br>Open Edit<br>sample.tfst<br>Aug 8, 2023 11:25 | Image: Transfer 5.2.0   Image: Device Message Transfer 5.2.0   Image: Device Not Detected?   Plase connect your iDevice to MAC with USB cable. If your iDevice to detected, please follow steps below:   Image: Device Transfer 5.2.0   Image: Device Transfer 5.2.0 |
|                                                                                                    | Register Options                                                                                                    |

Главная Поддержка

Политика конфиденциальности

Партнерская программа

Свяжитесь с нами

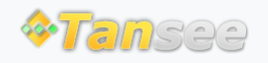

© 2006-2024 Tansee, Inc